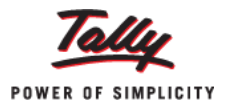

## 'Job Work In' in Tally.ERP 9

Did you know that Tally.ERP 9 can fulfill all your Job Work requirements and provide a real time record of materials coming in and going out? Now, generate Job Work reports and get accurate stock positions anytime you want.

Taking care of all the materials moving in and out for Job Work requires a proper tracking system and the ability to provide instant reports. This process, if done manually, is complicated, error-prone and time-consuming. Tally.ERP 9 provides a powerful 'Job Work In' feature that simplifies handling of the Job Work process. Users can now track all Job Work transactions and generate reports instantly with all the applicable statutory requirements. Overall, it enables users to get better management and control over Job Work. In Tally.ERP 9, the process of Job Work In has the following steps:

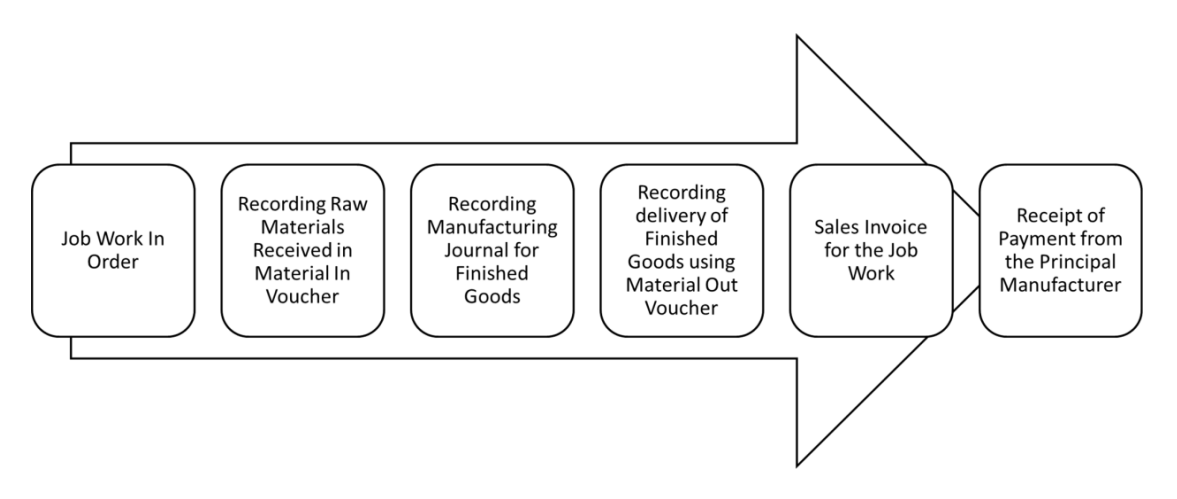

Let's consider 'ABC Company' which receives a Job Work of assembling 50 computers from a Principal Manufacturer called 'XYZ Company'. To enable Job Work feature:

- Go to Gateway of Tally > F11: Features > Inventory Features
- Set 'Yes' to 'Allow Job Order Processing'

| Company: ABC Company                                                                                |                      |                                                                                                    |                                |  |  |  |  |  |
|----------------------------------------------------------------------------------------------------|----------------------|----------------------------------------------------------------------------------------------------|--------------------------------|--|--|--|--|--|
| Inventory Features                                                                                  |                      |                                                                                                    |                                |  |  |  |  |  |
| General<br>Integrate Accounts and Inventory<br>Allow Zero valued entries                            | ?Yes<br>?No          | Invoicing<br>Allow Invoicing<br>Enter Purchases in Invoice Format                                                                              | ? Yes<br>? Yes                 |  |  |  |  |  |
| Storage & Classification<br>Maintain Multiple Godowns<br>Maintain Stock Categories                  | ?Yes<br>?No          | Use Debit/Credit Notes<br>Use Invoice mode for Credit Notes<br>Use Invoice mode for Debit Notes<br>Separate Discount column on Invoices        | ? No<br>? No<br>? No<br>? No   |  |  |  |  |  |
| Maintain Batch-wise Details<br>(set Expiry Dates for Batches)<br>Use different Actual & Billed Qty  | ? No<br>? No<br>? No | Purchase Management<br>Track additional costs of Purchase                                                                                      | ? No                           |  |  |  |  |  |
| Order Processing<br>Allow Purchase Order Processing<br>Allow Sales Order Processing                 | ? No<br>? No         | <u>Sales Management</u><br>Use Multiple Price Levels<br><u>Other Features</u>                                                                  | ? No                           |  |  |  |  |  |
| Allow Job Order Processing<br>(Note : Enables Maintain Multiple Godowns<br>and Use Material In/Out) | ? Yes                | Use Tracking Numbers (Delivery/Receipt Notes)<br>Use Rejection Inward/Outward Notes<br>Use Material In/Out<br>Use Cost Tracking for Stock Item | ? No<br>? No<br>? Yes<br>? Yes |  |  |  |  |  |

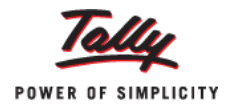

**Note:** ABC Company has 'XYZ Company' ledger grouped under 'Sundry Debtors' and Finished Goods (Assembled PC) with Bills of Materials and Scraps specified.

ABC Company owns one Godown - 'Job Work In Location' to store third-party's raw materials received for Job Work (Third Party Stock with Us).

To record material movement, we will alter Material Out and Material In voucher types. To do this:

- Go to Gateway of Tally > Accounts Info. > Voucher Types > Alter
- Set 'Use for Job Work' and 'Use for Job Work In' to 'Yes' for both the voucher types

### **Recording Job Work In Transactions**

- 1. To record Job Work In Order for assembling 50 Computers:
  - Go to Gateway of Tally > Order Vouchers > <u>W</u>: Job Work In Order
  - Specify 'XYZ Company' in 'Party A/c Name' (Principal Manufacturer)
  - Enter the required 'Party Details' > Accept the screen

**Note:** For Job Work In, it is mandatory to specify 'Duration of Process' and 'Nature of Processing' in 'Party Details' screen

- Specify 'Order No'
- Select 'Assembled PC' (Finished Goods) in 'Name of Item'
- On 'Stock Item Allocation' screen, set 'Yes' to 'Track Components'

| Item Allocations for<br>For Order Number<br>Track Components |             | : As<br>: Jo<br>? Ye | semble<br>bin002<br>s | ed PC  |
|--------------------------------------------------------------|-------------|----------------------|-----------------------|--------|
| Godown                                                       | Quantity    | Rate                 | per                   | Amount |
|                                                              |             |                      |                       |        |
| Due on                                                       | 31-Jan-2012 |                      |                       |        |
| Job Work In Locati                                           | on 50 Nos   |                      |                       |        |

- Specify 'Due On' (date), 'Godown' (Job Work In Location), and 'Quantity'
- On 'Components Allocation' screen, select appropriate 'Bill of Materials' in 'Fill Components using'

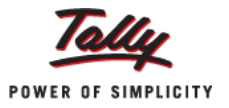

# Tally.ERP 9

| Fill Components u | Components Al<br>For Godown<br>Quantity<br>sing : Assembled PC | locations for        | Assemb<br>Job Wo<br>50 Nos | oled PC<br>rk In Location | n        |     |             |
|-------------------|----------------------------------------------------------------|----------------------|----------------------------|---------------------------|----------|-----|-------------|
| Name of Item      | Track                                                          | Godown               | Qu                         | antity                    | Rate     | per | Amount      |
|                   |                                                                |                      | Actual                     | As per BoM                |          |     |             |
| Cabinet           | Pending to Receive                                             |                      | 50 Nos                     | 50 Nos                    |          |     |             |
|                   | Due on : 22-Dec-2011                                           | Job Work In Location | 50 Nos                     | 50 Nos                    | 1,000.00 | Nos | 50,000.00   |
| Mother Board      | Pending to Receive Due on : 22-Dec-2011                        | Job Work In Location | 50 Nos<br>50 Nos           | 50 Nos<br>50 Nos          | 3,000.00 | Nos | 1,50,000.00 |
| HARD DRIVE        | Pending to Receive<br>Due on : 22-Dec-2011                     | Job Work In Location | 50 Nos<br>50 Nos           | 50 Nos<br>50 Nos          | 2,000.00 | Nos | 1,00,000.00 |
| CPU               | Pending to Receive Due on : 22-Dec-2011                        | Job Work In Location | 50 Nos<br>50 Nos           | 50 Nos<br>50 Nos          | 3,000.00 | Nos | 1,50,000.00 |
| RAM               | Pending to Receive<br>Due on : 22-Dec-2011                     | Job Work In Location | <b>100 Nos</b><br>100 Nos  | 100 Nos<br>100 Nos        | 1,000.00 | Nos | 1,00,000.00 |
| Screws            | Pending to Issue<br>Due on : 31-Jan-2012                       | Scrap                | 500 Nos<br>500 Nos         | 500 Nos<br>500 Nos        | 0.01     | Nos | 5.00        |

• Enter 'Rate' and 'Amount' in 'Stock items Allocation' screen

| Item Allocations for<br>For Order Number<br>Track Components |          | : As<br>: Jo<br>? Ye | sembl<br>bin00<br>s | ed PC<br>2  |  |
|--------------------------------------------------------------|----------|----------------------|---------------------|-------------|--|
| Godown                                                       | Quantity | Rate                 | per                 | Amount      |  |
| Due on 31-Jan-2012                                           |          |                      |                     |             |  |
| Job Work In Location                                         | 50 Nos   | 10,000.00            | Nos                 | 5,00,000.00 |  |

The completed Job Work In Order voucher is shown below:

| Order Voucher Creation                                           | ABC Company |                     |          | Ctrl + M 🗙             |
|------------------------------------------------------------------|-------------|---------------------|----------|------------------------|
| Job Work In Order No. 2                                          |             |                     |          | 20-Dec-2011<br>Tuesday |
| Party's A/c Name : XYZ Company<br>Current Balance : 15,150.00 Cr |             | o                   | der No.  | : JobIn002             |
| Name of Item                                                     |             | Quantity R          | ate per  | Amount                 |
| Assembled PC                                                     |             | 50 Nos <b>10,00</b> | ).00 Nos | s 5,00,000.00          |
| J End of List                                                    |             |                     |          |                        |

### 2. To record the raw materials received for Job Work:

- Go to Gateway of Tally > Inventory Vouchers > W: Material In
- Select 'XYZ Company' in 'Party A/c Name' and press 'Enter'
- On 'Party Details' screen, select 'JobIn002' in 'Order No(s)' > Accept the screen
- Stock Items are auto-filled under 'Name of Item'
- Select 'Not Applicable' in 'Source Godown' as the raw materials are received from Principal Manufacturer
- Press 'Enter' to save

# Tally.ERP 9

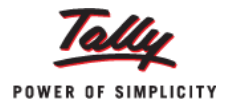

| Inventory Voucher Creation                                                                                      | ABC Company |          |     | Ctrl + M 🗙             |
|----------------------------------------------------------------------------------------------------|-------------|----------|-----|------------------------|
| Material In No. 2                                                                                               |             |          |     | 20-Dec-2011<br>Tuesday |
| Party's A/c Name : XYZ Company<br>Current Balance : 15,150.00 Cr<br>Source Godown : <sup>J</sup> Not Applicable |             |          |     |                        |
| Name of Item                                                                                                    | Quantity    | Rate     | per | Amount                 |
|                                                                                                    |             |          |     |                        |
| Cabinet                                                                                                    | 50 Nos 1    | 1,000.00 | Nos | 50,000.00              |
| Mother Board                                                                                                    | 50 Nos 3    | 3,000.00 | Nos | 1,50,000.00            |
| HARD DRIVE                                                                                                    | 50 Nos 2    | 2,000.00 | Nos | 1,00,000.00            |
| CPU                                                                                                    | 50 Nos 3    | 3,000.00 | Nos | 1,50,000.00            |
| RAM                                                                                                    | 100 Nos 1   | 1,000.00 | Nos | 1,00,000.00            |
| <sup>J</sup> End of List                                                                                        |             |          | -   | 5,50,000.00            |

### 3. Recording Manufacturing Journal for Finished Goods

- Go to Gateway of Tally > Inventory Vouchers > F7: Stock Journal
- Select 'Manufacturing Journal' in 'Change Voucher Type'
- Select 'Assembled PC' in 'Name of Products'
- Specify 'Godown', 'Rate' and 'Quantity' for all items
- Accept the screen

| Inventory Vo       | oucher Creation      |                    |              | ABC Co                         | ompany                           |                       |                         |          |      | Ctrl + M 🗙             |
|--------------------|----------------------|--------------------|--------------|--------------------------------|----------------------------------|-----------------------|-------------------------|----------|------|------------------------|
| Manufacturing Jour | mal No. 3            |                    |              |                                |                                  |                       |                         |          |      | 20-Dec-2011<br>Tuesday |
|                    |                      |                    |              | Manufacture                    | of Materials                     |                       |                         |          |      |                        |
|                    | Name of Produc       | ct : Assembled PC  | %-           | BoM Name : A<br>of Cost alloca | ssembled PC<br>tion 100 %        | Godown: Job Wo        | rk In Location Qty      | 50 Nos   |      |                        |
|                    | Compone              | ents (Consumption) |              |                                |                                  | Co-Pi                 | roduct / By-Product     | / Scrap  |      |                        |
| Name of Item       | Godown               | Quanti             | ty Rate      | Amount                         | Name of Item                     | Godown                | % of Cost<br>allocation | Quantity | Rate | Amount                 |
| Cabinet            | Job Work In Location | 50 Nos             | 1 000 00/Nos | 50 000 00                      | Screws                           | Scrap                 |                         | 500 Nos  |      |                        |
| Mother Board       | Job Work In Location | 50 Nos             | 3,000.00/Nos | 1,50,000.00                    |                                  |                       |                         | 500 1103 |      |                        |
| HARD DRIVE         | Job Work In Location | 50 Nos             | 2,000.00/Nos | 1,00,000.00                    |                                  |                       |                         |          |      |                        |
| RAM                | Job Work In Location | 50 Nos             | 3,000.00/Nos | 1,50,000.00                    |                                  |                       |                         |          |      |                        |
|                    |                      | 100 Nos            | 1,000.00/Nos | 1,00,000.00                    |                                  |                       |                         |          |      |                        |
|                    |                      |                    |              |                                |                                  |                       |                         |          |      |                        |
|                    |                      |                    |              |                                |                                  |                       |                         |          |      |                        |
|                    |                      |                    |              |                                |                                  |                       |                         |          |      |                        |
|                    |                      |                    |              |                                | Cost of Compo<br>Type of Addl. C | nents :<br>Cost %-age |                         |          |      | 5,50,000.00            |

### 4. Accounting Finished Goods being delivered to Principal Manufacturer in Material Out Voucher

- Go to Gateway of Tally > Inventory Voucher. > <u>J</u>:Material Out
- Select the required 'Party A/c Name'
- Specify the appropriate 'Order No(s)' in 'Party Details' screen
- Select 'Not Applicable' in 'Destination Godown' as Finished Goods are delivered to Principal Manufacturer
- Select 'Assembled PC' in 'Name of Item' > Press 'Enter'

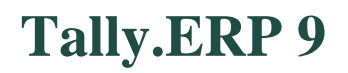

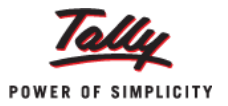

|     |                               | Item Allocations for | Asse            | mbled PC        |             |     |               |
|-----|-------------------------------|----------------------|-----------------|-----------------|-------------|-----|---------------|
|     |                               | Consider as Scrap    | ? No            |                 |             |     |               |
|     |                               |                      | Godown          | Quantity        | Rate        | per | Amount        |
| Tra | acking No. : J Not Applicable | Order No .: JobIn002 | Due on          | 31-Jan-2012 Com | oonent of . | J N | ot Applicable |
|     |                               |                      | Job Work In Loc | ation 50 Nos    | 10,000.00   | Nos | 5,00,000.00   |

• Select 'Scrap' and set 'Yes' to 'Consider as Scrap'

|                                     | Item Allocations for<br>Consider as Scrap | : Scr<br>? Yes | ews              |        |           |        |
|-------------------------------------|-------------------------------------------|----------------|------------------|--------|-----------|--------|
|                                     |                                           | Godown         | Quantity         | Rate   | per       | Amount |
| Tracking No. : J Not Applicable Ord | ler No.: JobIn002                         | Due on 31      | -Jan-2012 Compon | ent of | Assembled | PC     |
|                                     | Sc                                        | rap            | 500 Nos          | 0.01   | Nos       | 5.00   |
|                                     |                                           |                |                  |        |           |        |

The completed 'Material-Out' Voucher is shown below:

| Inventory Voucher Creation     | ABC Company |           |     | Ctrl + M 🔀  |
|--------------------------------|-------------|-----------|-----|-------------|
| Material Out No. 3             |             |           |     | 20-Dec-2011 |
|                                |             |           |     | Tuesday     |
| Party's A/c Name : XYZ Company |             |           |     |             |
| Current Balance : 15,150.00 Cr |             |           |     |             |
|                                |             |           |     |             |
| Name of Item                   | Quantity    | Rate      | per | Amount      |
|                                |             |           |     |             |
| Assembled PC                   | 50 Nos      | 10,000.00 | Nos | 5,00,000.00 |
| Screws                         | 500 Nos     | 0.01      | Nos | 5.00        |
|                                |             |           | -   | 5,00,005.00 |
| <sup>J</sup> End of List       |             |           |     |             |
|                                |             |           |     |             |

- 5. When Finished Goods are delivered, Job Worker can raise the Sales Invoice
  - Go to Gateway of Tally > Accounting Vouchers > F8: Sales (Item Invoice Mode)

#### 6. Job Worker can raise Receipt for the amount received from the Principal Manufacturer

• Go to Gateway of Tally > Accounting Vouchers > F6: Receipt Voucher

This completes the 'Job Work In' process in Tally.ERP 9.

### **Job Work In Reports**

Job Work In reports like Order Outstandings, Job Work Registers, Stock and Job Work Analysis are available to help you track your Job Work process and improve business efficiency. To view or generate these reports:

• Go to 'Gateway of Tally > Display > Job Work In Reports'

Hence, the Job Work In feature in Tally.ERP 9 can take care of all your Job Work In requirements in a simple and intuitive manner.

Get more 'Tally Tips' on Tally.ERP 9 at www.tallysolutions.com/website/html/contactus/tally-tips.php